Na het downloaden van de Macintosh-printerdriver van de Xerox-webpagina www.xerox.com, de volgende stappen uitvoeren voor een succesvolle installatie.\*

1. Controleren of het netsnoer van de printer en de USB-kabel zijn aangesloten. De Aan de slaghandleiding raadplegen voor meer informatie over het installeren van de printer.

2. Dubbelklikken op het DocuPrint M750/M760-installatieprogramma.

3. Installeren selecteren om de printerdriver te installeren.

4. Nadat de driver is geïnstalleerd, Afsluiten selecteren om de installatie te voltooien.

5. In het Apple-menu de **Kiezer** selecteren in de linkerbovenhoek van het scherm. In het Kiezer-venster op het pictogram Xerox DocuPrint M750/M760 klikken en het venster sluiten.

6. Na het installeren van de driver een uitlijningstestpagina afdrukken om de afdrukkwaliteit te optimaliseren.

Om een uitlijningstestpagina af te drukken een willekeurig document openen en het volgende selecteren: **Bestand-> Afdrukken-> Hulpprogramma-> Uitlijning**. De instructies op het scherm volgen om de uitlijningsprocedure en de printerinstallatie te voltooien.

U kunt nu vanaf uw Macintosh afdrukken naar uw DocuPrint M750/M760.

\*U dient te beschikken over OS 8.6x of een hoger besturingssysteem en over een Macintosh die gebruikt maakt van een USB om af te drukken naar de DocuPrint M750/M760.